解説

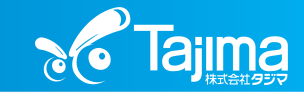

Windowsアップデート一時停止について

現在確認できている対象機種 (今後増える可能性があります。) FMVD1502VZ FMVD3301LZ FMVD1502MZ FMVD2102WZ

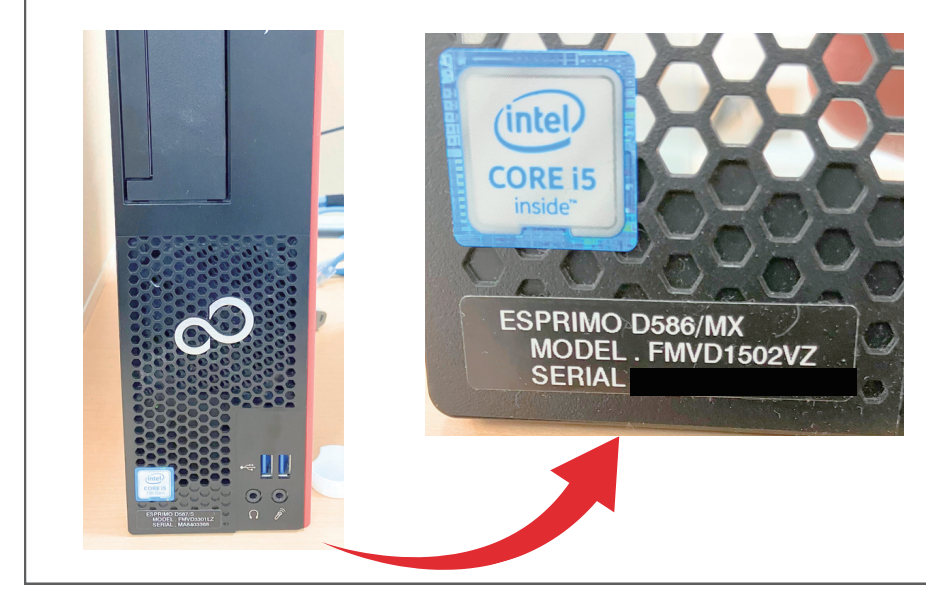

正面左下の「MODEL」より 確認することができます。

アップデートがまだの場合、一時的に停止することで回避可能と なっておりますので、35日間のアップデートを停止する方法を ご案内いたします。

①Windowsより「設定」をクリックし「更新とセキ ュリティ」をクリックします。

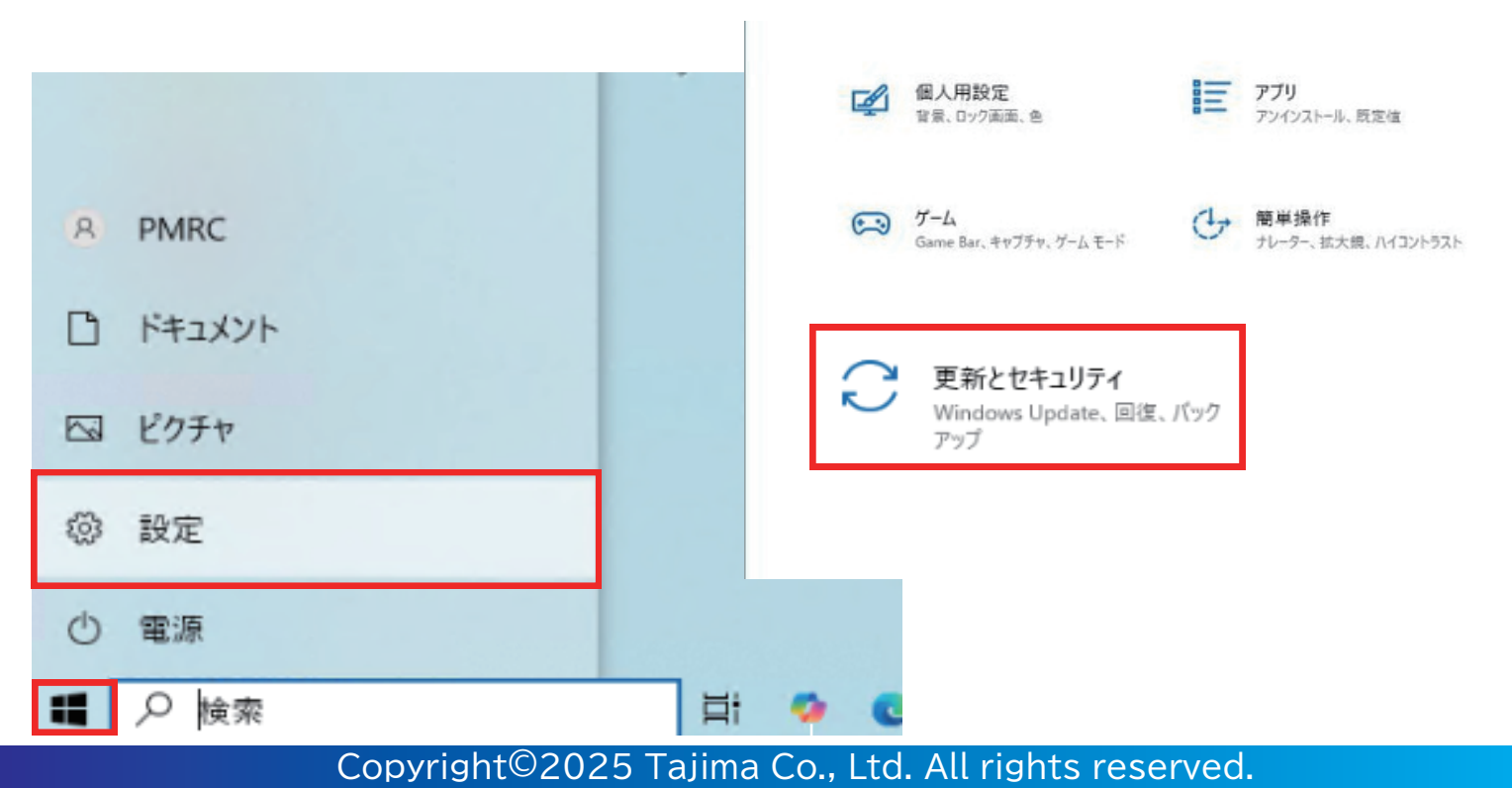

## ●Windows10アップデート一時停止方法

解説

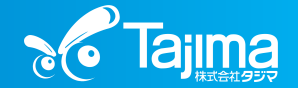

「更新プログラムが一時停止しています」と表示されれば完了です。

## ②「詳細オプション」から「更新の一時停止」 で最大期間を選択してください。

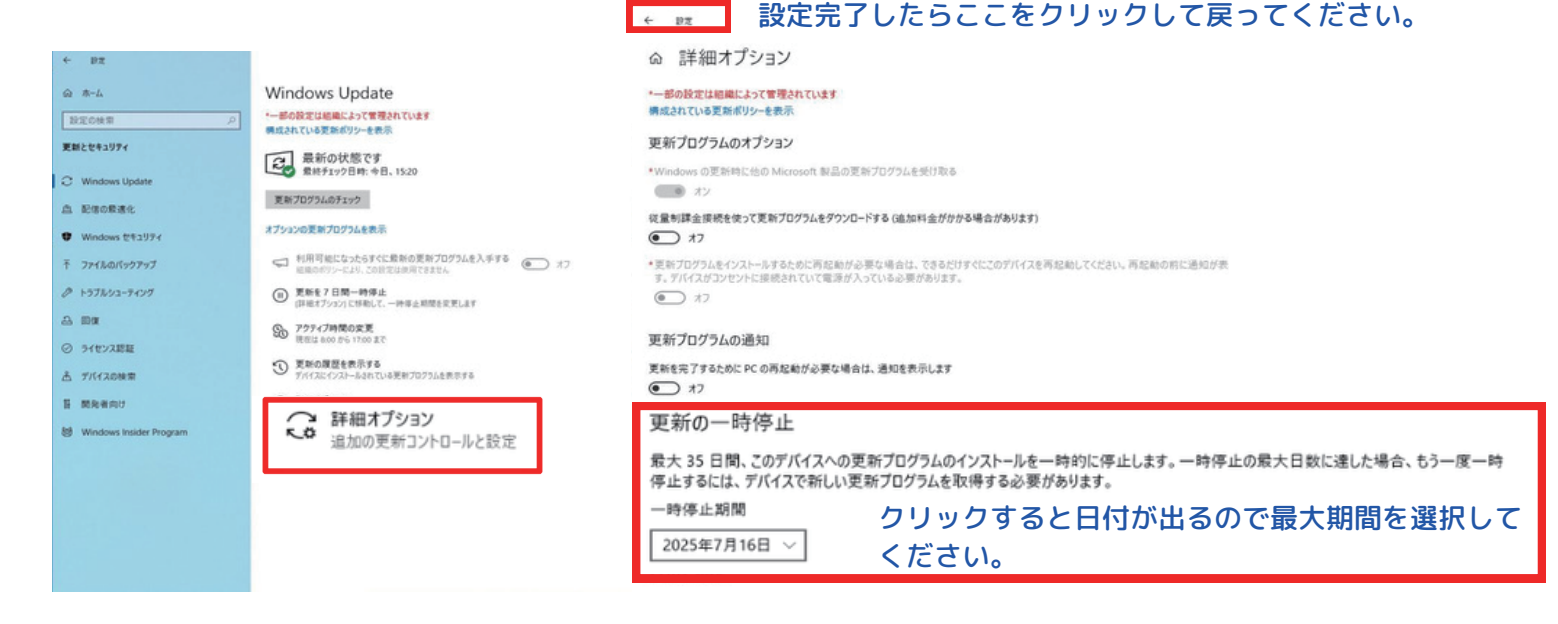

## ③期間の設定完了後に下記のように「更新プロ グラムが一時停止しています。」と表示されて いれば完了です。

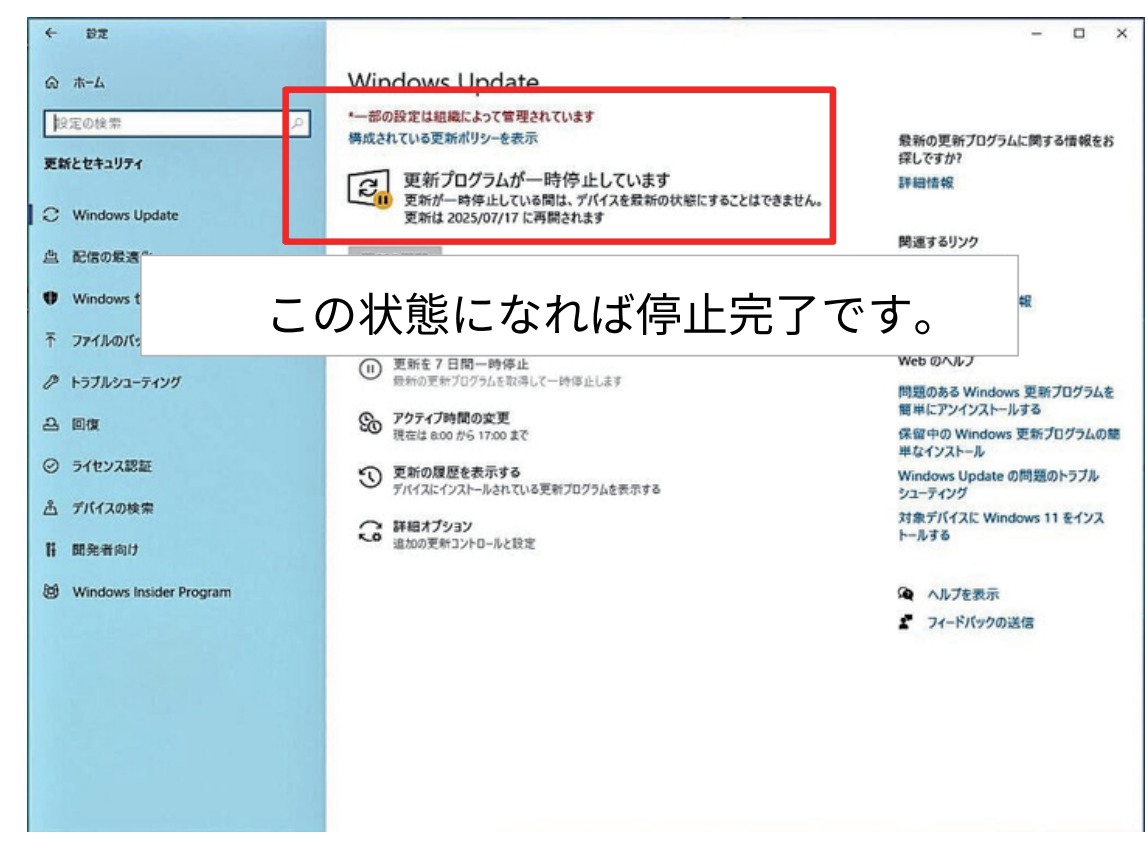

Copyright©2025 Tajima Co., Ltd. All rights reserved.